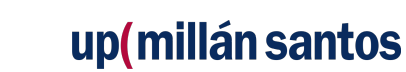

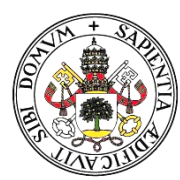

## Universidad deValladolid

### MANUAL DE APOYO PARA EL DESARROLLO DEL CURSO 2024-2025 Universidad Permanente "Millán Santos"

| 1. | Usuario y                    | clave de acceso                                                                                                    | 2         |
|----|------------------------------|----------------------------------------------------------------------------------------------------|-----------|
| 2. | Automatri                    | ícula                                                                                                    | <u>3</u>  |
| 3. | Usuario y                    | contraseña                                                                                                    | 10        |
| 4. | Correo @e                    | estudiantes.uva.es                                                                                                    | 10        |
|    | 3.1.<br>3.2.                 | Como acceder al correo<br>Instalar esta cuenta en un dispositivo                                                             |           |
| 5. | Campus v                     | /irtual (Moodle)                                                                                                    | <u>10</u> |
|    | 4.1.<br>4.2.<br>4.2.<br>4.3. | Cómo acceder<br>Entrar en la asignatura y consultar documentos<br>Encuesta<br>Avisos                                         |           |
| 6. | Tarjeta UV                   | /a                                                                                                    | <u></u>   |
|    | 5.1.                         | nstalación de tarjeta UVa                                                                                                    |           |
| 7. | Comunica                     | ación vía Whatsapp                                                                                                    | 13        |
|    | 6.1.<br>6.1.<br>6.1.<br>6.1. | Recepción correcta de Whatsapp<br>Tipos de comunicaciones que se envían<br>Comunicaciones sin retorno<br>Atención al público |           |
| 8. | Devolucio                    | nes                                                                                                    |           |

## **IMPORTANTE PARA RECIBIR WHATSAPP:**

Tiene que guardar en su agenda el número 682 343 551

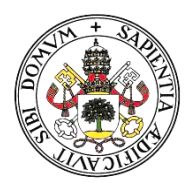

### Universidad deValladolid

### 1. USUARIO Y CLAVE DE ACCESO

ANTIGUOS Y NUEVOS ALUMNOS - Cómo obtener o recuperar la clave

- Puede recuperar la contraseña en <u>https://ldapapps.uva.es/gestionClave/</u>
- También puede recuperarla con el siguiente código QR

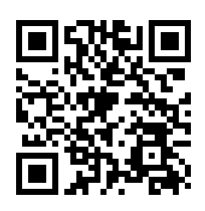

Deberá introducir su "NIF/NIE/PASAPORTE", "DIRECCIÓN DE E-MAIL" (la dirección indicada al matricularse) donde se le enviará la clave y "CONFIRME QUE NO ES UN ROBOT".

Una vez que tenga la clave, puede ver sus datos personales (incluido el correo institucional: <u>xxx.xxxx.xxx@estudiantes.uva.es</u>) en el siguiente enlace: <u>https://miportal.uva.es</u>/

Usuario: **e+DNI+letra DNI** (minúscula) Contraseña: la que haya puesto al realizar este trámite

**IMPORTANTE:** Es fundamental que los antiguos alumnos introduzcan el correo electrónico que nos ha dado en la matrícula para poder recuperarlo.

2

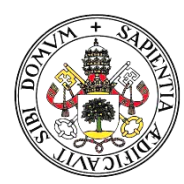

## Universidad deValladolid

## 2. AUTOMATRÍCULA

Dos opciones de matrícula:

### 2.1. Matrícula online

Tiene que pinchar en el siguiente enlace

<u>http://sigma.uva.es/Inicio/Alumnos</u> ---> apartado Formación Continua (cuarto cuadro) y Automatrícula Centro Buendía.

| Grado       | Master               | Doctorado                         | Formación Continua | Identidad  | Becas Propias   | Intercambio | Prácticas en Empresa | a |
|-------------|----------------------|-----------------------------------|--------------------|------------|-----------------|-------------|----------------------|---|
| / Forma     | ción Continu         | а                                 |                    |            |                 |             |                      |   |
| For         | mación               | Continua                          |                    |            |                 |             |                      |   |
|             | <b>D</b> ( )         |                                   |                    |            | P               | 104 CN      |                      |   |
| <b>→</b>    | Registra             | ime para alu                      | mnos que no tenga  | n NINGUN e | xpediente en la | UVA L       |                      |   |
| <b>&gt;</b> | Preinsc              | ripcion de Tí                     | tulos Propios 🗹    |            |                 |             |                      |   |
| ÷           | Automa               | tricula de Tí                     | tulos Propios 🗷    | _          |                 |             |                      |   |
| ⇒           | Automa<br>Servicio n | t <b>ricula Cent</b><br>o vigente | ro Buendía         |            |                 | Pinchar     | aquí                 |   |
| ÷           | Consult              | a de Datos A                      | .cadémicos 🗷       |            |                 |             |                      |   |
|             |                      |                                   |                    |            |                 |             |                      |   |

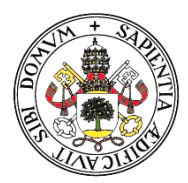

### Universidad deValladolid

Sale en gris la opción de Automatrícula porque no estará habilitado hasta el día 2 de septiembre (para la Modalidad Abierta) y el 5 de septiembre (para la Modalidad Estructurada).

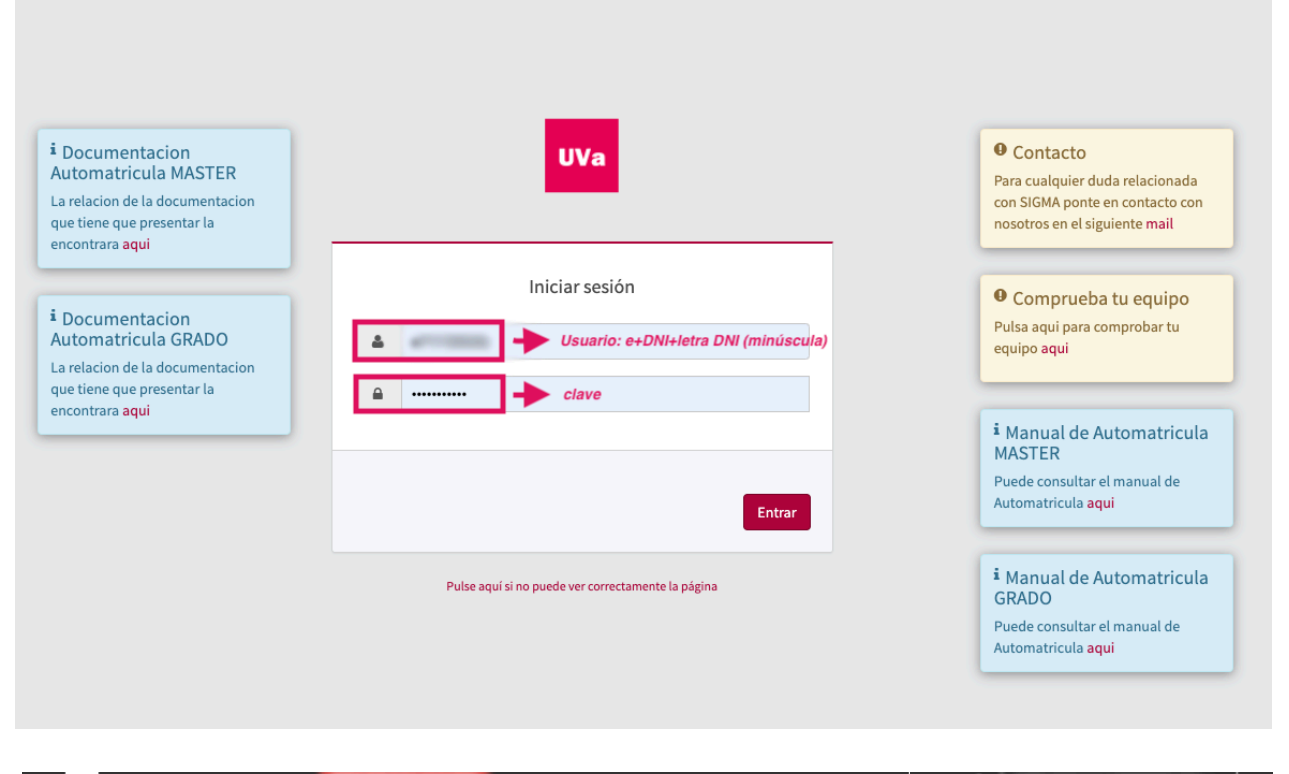

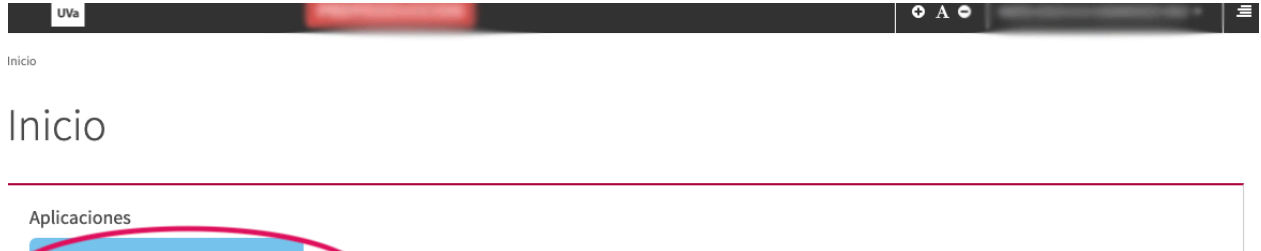

Pinche aqui

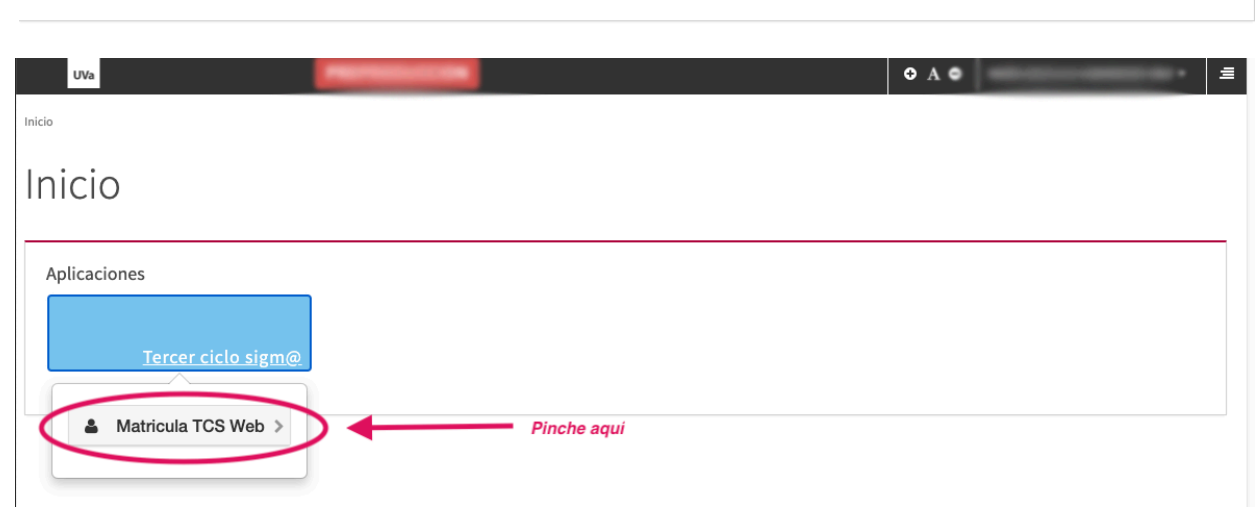

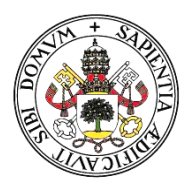

5

## Universidad deValladolid

|                                                                                                    |                                                                                                    |                                      |               |                                               | 1                       |                     |
|----------------------------------------------------------------------------------------------------|----------------------------------------------------------------------------------------------------|--------------------------------------|---------------|-----------------------------------------------|-------------------------|---------------------|
|                                                                                                    |                                                                                                    |                                      |               |                                               |                         |                     |
| 0                                                                                                    |                                                                                                    |                                      |               |                                               |                         |                     |
|                                                                                                    |                                                                                                    |                                      |               |                                               |                         |                     |
| iones                                                                                                    |                                                                                                    |                                      |               |                                               |                         |                     |
|                                                                                                    |                                                                                                    |                                      |               |                                               |                         |                     |
| Tercer ciclo sigm                                                                                                    | @                                                                                                    |                                      |               |                                               |                         |                     |
| Matricula TCS Wab                                                                                                    |                                                                                                    |                                      |               |                                               |                         |                     |
| rvicio Postarado y títulos                                                                                                    |                                                                                                    |                                      |               |                                               |                         |                     |
| ntro Buendía                                                                                                    |                                                                                                    | Pinche aqui                          |               |                                               |                         |                     |
| cuela de Doctorado                                                                                                    |                                                                                                    |                                      |               |                                               |                         |                     |
| ndación                                                                                                    |                                                                                                    |                                      |               |                                               |                         |                     |
|                                                                                                    |                                                                                                    |                                      |               |                                               |                         |                     |
|                                                                                                    |                                                                                                    |                                      |               |                                               |                         |                     |
|                                                                                                    |                                                                                                    |                                      |               |                                               |                         |                     |
|                                                                                                    |                                                                                                    |                                      |               |                                               |                         |                     |
|                                                                                                    |                                                                                                    |                                      |               |                                               |                         |                     |
|                                                                                                    |                                                                                                    |                                      |               |                                               |                         |                     |
| E UVa                                                                                                    | -                                                                                                    |                                      |               |                                               | 0                       | _                   |
| E UVa                                                                                                    | <b>Transista</b>                                                                                                    |                                      |               |                                               | 0                       |                     |
| EUVa                                                                                                    | Tercer Ciclo                                                                                                    |                                      |               |                                               | 0                       |                     |
| UVa<br>Tercer Ciclo sigm@ / AutoMatrícula<br>Proceso de Matrícula                                                                                                    | Tercer Ciclo                                                                                                    |                                      | _             | _                                             | 0                       | -                   |
| UVa<br>Tercer Ciclo sigm@ / AutoMatricula<br>Proceso de Matrícula<br>Nombre                                                                                                    | Tercer Ciclo                                                                                                    |                                      | DNI/Pasaporte |                                               | 0                       | _                   |
| UVa<br>Tercer Ciclo sigm@ / AutoMatricula<br>Proceso de Matrícula<br>Nombre                                                                                                    | Tercer Ciclo                                                                                                    |                                      | DN//Pasaporte |                                               | õ                       |                     |
| UVa<br>Tercer Ciclo sigm@ / AutoMatricula<br>Proceso de Matrícula<br>Nombre                                                                                                    | Tercer Ciclo                                                                                                    | 1-124                                | DNI/Pasaporte |                                               | 0                       |                     |
| Uva<br>Tercer Ciclo sigm@ / AutoMatrícula<br>Proceso de Matrícula<br>Nombre                                                                                                    | Tercer Ciclo                                                                                                    |                                      | DN//Pasaporte |                                               | 0                       |                     |
| UVa<br>Tercer Ciclo sigm@ / AutoMatricula<br>Proceso de Matrícula<br>Nombre                                                                                                    | Tercer Ciclo                                                                                                    |                                      | DN/Pasaporte  |                                               | 0                       |                     |
| Uva<br>Tercer Ciclo sigm@ / AutoMatricula<br>Proceso de Matrícula<br>Nombre                                                                                                    | Tercer Ciclo                                                                                                    | Ges<br>m                             | DNI/Pasaporte |                                               | 0                       |                     |
| Uva<br>Tercer Ciclo sigm@ / AutoMatricula<br>Proceso de Matrícula<br>Nombre                                                                                                    | Tercer Ciclo                                                                                                    | Ges<br>T                             | DNI/Pasaporte |                                               | 0                       |                     |
| Uva Tercer Ciclo sigm@ / AutoMatricula Proceso de Matricula Nombre Atta de nueva matricula                                                                                                    | Tercer Ciclo                                                                                                    | Ges<br>Centro de notificaciones      | DNI/Pasaporte |                                               | 0                       |                     |
| Uva Tercer Ciclo sigm@ / AutoMatricula Proceso de Matrícula Nombre Alta de nueva matrícula                                                                                                    | Tercer Ciclo                                                                                                    | Ges<br>M<br>Centro de notificaciones | DN/Pasaporte  |                                               | 0                       |                     |
| Uva Tercer Ciclo sigm@ / AutoMatricula Proceso de Matrícula Nombre Alta de nueva matricula Alta de nueva matricula Alta de nueva matri                                                                              | Tercer Ciclo                                                                                                    | Centro de notificaciones             | DNI/Pasaporte |                                               |                         |                     |
| Uva Tercer Ciclo sigm@ / AutoMatricula Proceso de Matrícula Nombre Alta de nueva matrícula Alta de nueva matrícula                                                                                                  | Tercer Ciclo Gestión de matrículas previas (0)                                                                                          | Centro de notificaciones             | DNI/Pasaporte |                                               |                         |                     |
| Uva Tercer Ciclo sigm@ / AutoMatricula Proceso de Matricula Nombre Alta de nueva matricula Alta de nueva matricula Alta de nueva matricula Alta de nueva matricula Alta de nueva matricula                          | Tercer Ciclo  Cestión de matriculas previas (0)  icula  uestra la lista de estudios que tienen atricula para iniciar el proceso de ma   | Centro de notificaciones             | DN//Pasaporte | e el estudio en el que dese<br>r aquí         | e realizar la matrícula | a, y a continuación |
| UVa Tercer Ciclo sign@ / AutoMatricula Proceso de Matricula Nombre  Alta de nueva matricula Alta de nueva matricula Alta de nueva matricula Alta de nueva matricula Alta de nueva matricula Alta de nueva matricula | Tercer Ciclo Gestión de matriculas previas (0) ficula nuestra la lista de estudios que tienen atricula para iniciar el proceso de ma    | Centro de notificaciones             | DN/Pasaporte  | e el estudio en el que dese<br>r aquí         | e realizar la matrícula | a, y a continuación |
| Uva Tercer Ciclo sigm@ / AutoMatricula Proceso de Matrícula Nombre Alta de nueva matrícula Alta de nueva matrícula Alta de nueva matrícula Alta de nueva matrícula Estudio a matricular:                            | Tercer Ciclo Gestión de matriculas previas (0) ficula uestra la lista de estudios que tienen atricula para iniciar el proceso de ma     | Centro de notificaciones             | DNI/Pasaporte | e el estudio en el que dese<br><i>r aquí</i>  | e realizar la matricula | a, y a continuación |
| UVa Tercer Ciclo sigm@ / AutoMatricula Proceso de Matrícula Nombre Alta de nueva matrícula Alta de nueva matrícula Alta de nueva matrícula Alta de nueva matrícula Estudio a matricular:                            | Tercer Ciclo Gestión de matrículas previas (0) ficula muestra la lista de estudios que tiener<br>atricula para iniciar el proceso de ma | Centro de notificaciones             | DN//Pasaporte | e el estudio en el que deser<br><i>r aqui</i> | e realizar la matrícula | a, y a continuación |

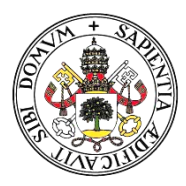

### Universidad deValladolid

## Modalidad Abierta. Código 1026, edición 24

### Modalidad Estructurada. Código 1373

| Proceso de Matrícula                                                      |                                                                                                    |                                                                                                    |                                                                                            |                                                            |
|---------------------------------------------------------------------------|----------------------------------------------------------------------------------------------------|----------------------------------------------------------------------------------------------------|--------------------------------------------------------------------------------------------|------------------------------------------------------------|
| ombre<br>IP                                                               |                                                                                                    | DNI/Pasaporte<br>NIA                                                                                                    |                                                                                            |                                                            |
| Alta de nueva matrícula Gestión de                                        | matrículas previas (7) Centro de notificaciones                                                                                                    | Gestiones de<br>matricula                                                                                                    |                                                                                            |                                                            |
| Alta de nueva matrícula                                                   |                                                                                                    |                                                                                                    |                                                                                            |                                                            |
| A continuación se muestra la la                                           | ista de estudios que tienen actualmente un periodo d                                                                                                    | matrícula abierto. Seleccione el estudio en el que desee r                                                                          | ealizar la matrícula, y a continuación pulse en alta de nue                                | eva matrícula para iniciar el proceso de matrícula.        |
| Estudio a matricular:                                                     | Pulse aquí para seleccionar un estudio                                                                                                    |                                                                                                    |                                                                                            | \$                                                         |
| $\subset$                                                                 | Filtro Selectione un estudio de entre los disponibles a co 1026/24 - UP - Modalidad Abierta (Periodo 1 - Mal 1373/0 - UP - Modalidad Estructurada (Periodo 1 - | ntinuación<br>rícula del 28/08/2024 al 05/09/2024) (matrícula directa)<br>Matrícula del 28/08/2024 al 10/10/2024) (matrícula direct | ,,                                                                                         |                                                            |
|                                                                           |                                                                                                    |                                                                                                    | M. Abierta<br>M. Estructur                                                                 | : 1026/24<br>rada: 1373                                    |
| Tercer Ciclo sigm@ / AutoMatricula Terce<br>Proceso de Matrícula          | er Ciclo                                                                                                    | DIVIDE                                                                                                    |                                                                                            |                                                            |
| NIP                                                                       |                                                                                                    | NIA                                                                                                    | 200000                                                                                     |                                                            |
|                                                                           |                                                                                                    | Gestiones de<br>matricula                                                                                                    |                                                                                            |                                                            |
| Alta de nueva matrícula Ge                                                | stión de matrículas previas (7) Centro de notificacio                                                                                                    | 165                                                                                                    |                                                                                            |                                                            |
| Alta de nueva matrícul<br>A continuación se mues<br>Estudio a matricular: | a<br>tra la lista de estudios que tienen actualmente un pe<br>1373/0 - UP - Modalidad Estructurad                                                              | iodo de matrícula abierto. Seleccione el estudio en el que o<br>a (Periodo 1 - Matrícula del 29408/2024 al 10/10                    | iesee realizar la matrícula, y a continuación pulse en alta<br>190224) (matrícula directa) | a de nueva matrícula para iniciar el proceso de matrícula. |
|                                                                           |                                                                                                    | Alta de nueva matricu                                                                                                    | Pinchar en                                                                                 | Alta de nueva matrícula                                    |

En la siguiente pantalla, únicamente tiene que comprobar sus datos personales. Si hay algún dato erróneo, modifíquelo o amplíelo. Una vez revisado, de en ACEPTAR.

Es muy <u>IMPORTANTE</u>, poner el **teléfono MÓVIL** así como **fijarse en su CORREO PERSONAL**, que es el que utilizaremos en este curso académico.

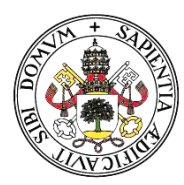

### Universidad de Valladolid

|                                                                                           | Ges                                                                                                    | tiones de <u>Datos Alumno</u> | Datos      | Datos Pago                                             | Confirmación | Documentos a  | _               |   |  |
|-------------------------------------------------------------------------------------------|----------------------------------------------------------------------------------------------------|-------------------------------|------------|--------------------------------------------------------|--------------|---------------|-----------------|---|--|
| Datos del alumno                                                                          |                                                                                                    | auroua                        | Academicos | Matricula                                              |              | mprinii       |                 |   |  |
| Datos Personales                                                                          |                                                                                                    |                               |            |                                                        |              |               |                 |   |  |
| DNI/Pasaporte<br>Tipo documento<br>Sexo<br>Primer apellido<br>Nombre<br>Pais nacionalidad | NIF<br>O Hombre  Mujer                                                                                                    | ×                             |            | Segundo apellido<br>Correo personal<br>Cesión de datos |              |               | ○ Sí            | • |  |
| Nacimiento                                                                                |                                                                                                    |                               |            |                                                        |              |               |                 |   |  |
| Fecha nacimiento<br>Código postal<br>Localidad<br>Provincia<br>País                       | • dd                                                                                                    | /mm/aaaa                      |            | Nacido fuera de España                                 |              |               |                 |   |  |
| Domicilio                                                                                 |                                                                                                    |                               |            |                                                        |              |               |                 |   |  |
| Dirección<br>Código postal<br>Localidad<br>Provincia<br>País                              | Contraction of the second second seco |                               |            | Domicilio fuera de Espa                                | ıña          |               |                 |   |  |
| Teléfono                                                                                  |                                                                                                    |                               |            | Teléfono alternativo                                   |              |               |                 |   |  |
| Datos bancarios<br>Autoriza domiciliación                                                 | Marcar si                                                                                                    | quiere domiciliación          | Volver     | ✓ Aceptar                                              | ) -          | Revisar los o | datos y aceptar |   |  |

El siguiente paso consiste en la selección de asignaturas, tiene que bajar la pantalla y pinchar en el + para añadirla. Una vez añadidas las asignaturas, ACEPTAR.

ABIERTA: Máximo 18 créditos

#### ESTRUCTURADA: Recordamos que se puede seleccionar desde 1 asignatura y un

máximo de 6. Introducción de datos académicos de la matrícula

| 6                                                             | Existen 2000 Plazas libres en el estudio propio. |        |                                                           |          |          |       |           |  |
|---------------------------------------------------------------|--------------------------------------------------|--------|-----------------------------------------------------------|----------|----------|-------|-----------|--|
| No se permite la concesión de créditos de libre configuración |                                                  |        |                                                           |          |          |       |           |  |
|                                                               | MI SELECCIÓN                                     |        |                                                           |          |          |       |           |  |
|                                                               |                                                  |        | Eliminar todas                                            | × *      |          |       |           |  |
| Г                                                             |                                                  | Código | Descripción                                               | Créditos | Carácter | Curso | Año Acad. |  |
|                                                               | k 🕜 🗙                                            | 200799 | GRANDES OBRAS DE LA LITERATURA UNIVERSAL (HISPANOAMÉRICA) | 2.0      | Optativa | Único | 2024/25   |  |
|                                                               | k 🕜 🗙                                            | 200883 | NOS VAMOS AL CONCIERTO Y A LA ÓPERA                       | 0.0      | Optativa | Único | 2024/25   |  |
|                                                               | k 🕜 🗙                                            | 200898 | CREENCIAS Y RITUALES EN LA EUROPA PREHISTÓRICA            | 0.0      | Optativa | Único | 2024/25   |  |

0 Seleccione asignaturas de la tabla de asignaturas disponibles mostrada a continuación para añadirlas a su selección para la matrícula

| Dui |        | Seleccionar todas                                                                                                    |          |           |       |           |               |
|-----|--------|----------------------------------------------------------------------------------------------------|----------|-----------|-------|-----------|---------------|
| ×   | Código | Descripción                                                                                                    | Créditos | Carácter  | Curso | Año Acad. | Plazas libres |
| )   | 200782 | EL LEGADO VACCEO                                                                                                    | 2.0      | Optativa  | Único | 2024/25   | 9             |
|     | 200786 | EL INSTRUMENTO DE LA MÚSICA PARA CONOCER LA HISTORIA. UN PASEO POR LA HISTORIA DEL MUNDO DE LA MANO DE<br>GRANDES COMPOSICIONES | 0.0      | Optativa  | Único | 2024/25   | 9             |
|     | 200788 | VEINTE CUESTIONES FUNDAMENTALES SOBRE EL LENGUAJE                                                                               | 0.0      | Optativa  | Único | 2024/25   | 9             |
|     | 200881 | LA COPLA ESPAÑOLA: RASGOS LINGÜÍSTICOS, ESCÉNICOS Y SOCIOCULTURALES                                                             | 0.0      | Optativa  | Único | 2024/25   | 9             |
|     | 200882 | DOCE (MÁS UNO) MITOS Y VERDADES SOBRE LA LENGUA EN TIEMPOS DE REDES SOCIALES                                                    | 0.0      | Optativa  | Único | 2024/25   | 9             |
|     | 200884 | ESTADISTICA: UNA HERRAMIENTA AL SERVICIO DE TODOS                                                                               | 0.0      | Optativa  | Único | 2024/25   | 9             |
|     | 200885 | CON LA LENGUA FUERA: ANDANDO Y DESCUBRIENDO EL OTRO PAISAJE QUE NOS RODEA, EL PAISAJE LINGÜÍSTICO                               | 0.0      | Optativa  | Único | 2024/25   | 9             |
|     | 200886 | ELECCIONES EN EL CONSUMO: ¿SOMOS LO QUE COMPRAMOS O COMPRAMOS LO QUE SOMOS?                                                     | 0.0      | Optativa  | Único | 2024/25   | 9             |
|     | 200887 | LA COMPRENSIÓN DEL CAMBIO CLIMÁTICO                                                                                             | 0.0      | Optativa  | Único | 2024/25   | 9             |
|     | 200888 | LOS ORÍGENES DE LA MÚSICA: ARQUEOLOGÍA MUSICAL DE LA PREHISTORIA Y LA ANTIGÜEDAD                                                | 0.0      | Optativa  | Único | 2024/25   | 9             |
|     | 200889 | UNA HISTORIA CULTURAL DE LA ARQUITECTURA: TEXTOS Y CONTEXTOS EN LA ARQUITECTURA Y EL ARTE                                       | 0.0      | Optativa  | Único | 2024/25   | 9             |
|     | 200890 | PROBLEMAS Y RETOS ACTUALES DE LA DEMOCRACIA                                                                                     | 0.0      | Optativa  | Único | 2024/25   | 9             |
|     | 200894 | EL CINE, ORÍCENES Y DVOLUCIÓN                                                                                                   | 0.0      | Ombashing | Única | 2024/25   |               |

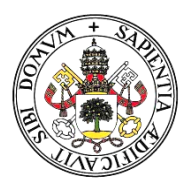

### Universidad deValladolid

En este ejemplo, se han seleccionado tres asignaturas. Una vez seleccionadas, aparecerán en la parte superior de la pantalla de la siguiente manera. Revise las asignaturas y pulse ACEPTAR.

El siguiente paso corresponde a las tasas de matrícula. En la primera parte de la pantalla saldrá marcado los 15 € de gastos de administración que están marcados por defecto, por lo que no tiene que hacer nada.

| Aplicar                                                                                                    | Descripción                                                                                                    | Importe                           | Descuento                                                                                                    |  |  |  |
|----------------------------------------------------------------------------------------------------|----------------------------------------------------------------------------------------------------|-----------------------------------|----------------------------------------------------------------------------------------------------|--|--|--|
|                                                                                                    | Tarjeta virtual Centro Buendia                                                                                                    | 12,17€                            | 0                                                                                                    |  |  |  |
|                                                                                                    | Tasas Adtvas.Centro Buendia 15,00€ 0                                                                                                    |                                   |                                                                                                    |  |  |  |
|                                                                                                    | Revise el número de a                                                                                                    | asignaturas seleccionadas para el | ectuar el pago correspondie                                                                                                    |  |  |  |
| Aplicar                                                                                                    | Revise el número de a<br>Tipo de tasa                                                                                                    | asignaturas seleccionadas para el | iectuar el pago correspondie                                                                                                    |  |  |  |
| Aplicar                                                                                                    | Tipo de tasa<br>Importe 1 asignatura                                                                                                    | asignaturas seleccionadas para el | iectuar el pago correspondie<br>Importe<br>30,006                                                                                                    |  |  |  |
| Aplicar Contract of the second second | Tipo de tasa<br>Importe 1 asignatura<br>Importe 2 asignaturas                                                                                               | asignaturas seleccionadas para el | ectuar el pago correspondie<br>Importe                                                                                                    |  |  |  |
| Apticar Contract of the second second | Tipo de tasa<br>Importe 1 asignatura<br>Importe 3 asignaturas                                                                                               | asignaturas seleccionadas para el | Importe           30,00€           20           30,00€           30,00€           30,00€           30,00€                                                                                                    |  |  |  |
| Apticar         I           O         I           O         I           O         I           O         I           O         I           O         I           O         I                                                                                                    | Tipo de tasa       Importe 1 asignatura         Importe 2 asignaturas       Importe 4 asignaturas                                                           | asignaturas seleccionadas para el | Importe           importe           importe |  |  |  |
| Apticar / / / / / / / / / / / / / / / / / / /                                                                                                    | Tipo de tasa       Importe 1 asignatura         Importe 2 asignaturas       Importe 3 asignaturas         Importe 4 asignaturas       Importe 5 asignaturas | asignaturas seleccionadas para el | Importe           importe           importe |  |  |  |

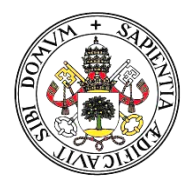

9

### Universidad deValladolid

En la siguiente pantalla, se confirman todos los datos de lo realizado hasta el momento. Revíselo bien porque es la confirmación de la matrícula. Se verá de la siguiente manera.

| Año académico<br>Centro administrativo<br>Nombre<br>DNI/Pasaporte<br>NIA<br>NIP<br>E-mail<br>Estudio<br>Vigencia edición<br>Tipo estudio<br>Origen<br>Asignaturas Matriculadas | 2024/25-0<br>401-Centro Buendia<br>1000/2024-31/07/2025<br>Universidad permanente<br>Estudiante nuevo de Centro Buendia<br>Titulo Asig/Módulo<br>GRANDES OBRAS DE LA LITERATURA UNIVERSAL (HISPANO | MERICA) 1- BLU | Grupo<br>OQUE I. Segundo cuatrimestre. Martes de<br>horas. Aula 4 | 11.30 a 13.00                                                    | Créd.<br>2.0         | Carácter<br>Optativa                             | Curso<br>Unico                              | Duración<br>Cuatrimestral   |
|----------------------------------------------------------------------------------------------------|----------------------------------------------------------------------------------------------------|----------------|-------------------------------------------------------------------|------------------------------------------------------------------|----------------------|--------------------------------------------------|---------------------------------------------|-----------------------------|
| 200853                                                                                                    | CREENCIAS V RITUALES EN LA ELIDIDA DOCULETÃO                                                                                                    |                | horas. Aula 4<br>QUE IV. Primer cuatrimestre. Miércoles de        | e 11.30 a 13.00                                                  | 0.0                  | Optativa                                         | Único                                       | Guatrimestral               |
| 200698                                                                                                    | CREENCIAS T RITUALES EN LA EUROPA PREHISTORI                                                                                                    | ^              | horas. Aula 1                                                     | Total créditos                                                   | 2.0                  | Optativa                                         | Unico                                       | Cuatrimestrat               |
| Tasas e Importes<br>Pagador                                                                                                    | Tipo pagador<br>Alumno                                                                                                    |                | Tasas académ<br>Modalidad de pago<br>Entidad Financiera           | icas                                                             | Plazos pago<br>Único |                                                  | Fecha límite de pago<br>05/09/2024          | Importe<br>90.006           |
|                                                                                                    |                                                                                                    |                |                                                                   |                                                                  |                      |                                                  | Total T                                     | asas académicas 90.00€      |
|                                                                                                    |                                                                                                    |                | Tasas administr                                                   | ativas                                                           |                      |                                                  |                                             |                             |
|                                                                                                    | Descripcion<br>Tasas Adtvas.Centro Buendia                                                                                                    |                | Entidad Financiera                                                |                                                                  |                      |                                                  | Fecha limite de pago<br>7 días              | 15.00€                      |
|                                                                                                    |                                                                                                    |                |                                                                   |                                                                  |                      |                                                  | Total Tasas admin                           | strativas 15.00€            |
|                                                                                                    |                                                                                                    |                |                                                                   |                                                                  |                      |                                                  |                                             | Importe matrícula: 105.00 € |
| Tercer Ciclo sigm@ / AutoMatricula Te<br>Proceso de Alta de Matri<br>Año académico<br>Centro<br>Estudio<br>Período de matricula<br>Nombre<br>NIP<br>Resumen de Estudio         | cula<br>2024/25-0<br>401-Centro Buendia<br>1373/0-UP-Modalidad Estructure<br>1                                                                                                    | đa             | Volver                                                            | Confirmar<br>Dept.<br>Erechas periodo de<br>NI/Pasaporte<br>II/A | matrícula            | Revisar y confi                                  | 11-Centro Buendia<br>1/08/2024 - 10/10/2024 |                             |
| Documentos generados o                                                                                                    | Gestiones<br>matricu<br>en la matrícula<br>o correctamente. En esta pantalla tiene disponible el resg                                                                                              | de Datos Estud | lante Datos<br>Académicos                                         | Datos Pago<br>Matrícula                                          | Confirmación         | Documentos a<br>imprimir<br>rrespondan en funció | n de la forma de pago seleccionada.         |                             |
| El correo electrónico se ha                                                                                                    | a enviado correctamente.                                                                                                    |                |                                                                   |                                                                  |                      |                                                  |                                             |                             |
|                                                                                                    | rumontor dieponibler                                                                                                    |                |                                                                   |                                                                  | Marc. 11             |                                                  | escargar los documentos                     |                             |
| Dor                                                                                                    | Cumentos disponibles                                                                                                    |                |                                                                   |                                                                  | Visualiza            |                                                  |                                             |                             |
|                                                                                                    | kesguardo matricula                                                                                                    |                |                                                                   |                                                                  |                      |                                                  |                                             |                             |
| Documento de                                                                                                    | pago: Abonaré                                                                                                    |                | Imprii                                                            | mir los docum                                                    | entos 🦯 🔎            |                                                  |                                             |                             |

El último paso es para imprimir la matrícula y el abonaré del banco.

# Si selecciona la opción de DOMICILIACIÓN BANCARIA, tiene que entregarnos el documento de autorización original firmado (sólo la primera vez)

Ya está la matrícula finalizada, sólo queda cerrar la sesión.

UVa

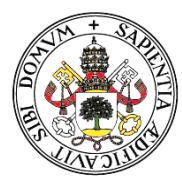

### Universidad deValladolid

### **3. USUARIO Y CONTRASEÑA**

Tiene que entrar en la siguiente dirección <u>https://ldapapps.uva.es/gestionClave/alternativas</u> y poner su NIF, correo que nos ha facilitado en el proceso de matrícula y le enviarán un enlace a esa cuenta para que genere la contraseña.

### 4. CORREO @estudiantes.uva.es

Al matricularte en la Universidad Permanente "Millán Santos", la Universidad de Valladolid le genera automáticamente una cuenta de correo electrónico institucional correspondiente al colectivo de alumnos.

4.1. Como acceder al correo @estudiantes.uva.es

https://outlook.office.com/mail/

Le pedirá:

Usuario de la UVa: e+DNI+letra DNI (minúscula)

Contraseña

4.2. Instalar esta cuenta Outlook 365 en un dispositivo:

Instalar la cuenta de correo:

- Usuario UVa
- Contraseña UVa

### 5. CAMPUS VIRTUAL (Moodle)

Para acceder al campus virtual de la **Modalidad Estructurada** <u>https://extension.campusvirtual.uva.es/</u>

Una vez allí hay que introducir usuario y contraseña, explicados en el apartado anterior, y que siempre serán los mismos para acceder a cualquier servicio de la Universidad de Valladolid.

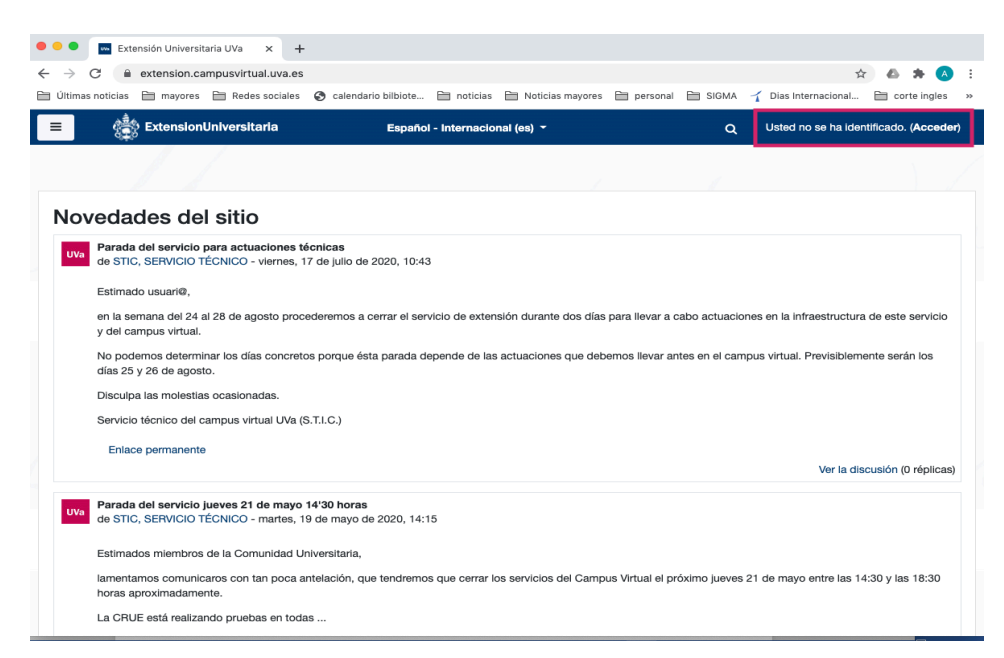

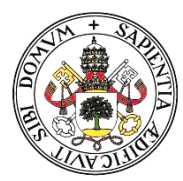

## Universidad deValladolid

Informe CRUE protection datos evaluación no presencial 15-04-2020

| 🗢 🗢 💿 Extensión Universita                                                                                                    | aria UVa: En x +                                                                                                    |                               |
|----------------------------------------------------------------------------------------------------|----------------------------------------------------------------------------------------------------|-------------------------------|
| $\leftrightarrow$ $\rightarrow$ C $$ extension.ca                                                                                                    | mpusvirtual.uva.es/login/index.php                                                                                                    | 👓 🏚 📣 😫 E                     |
| 🗎 Últimas noticias 🗎 mayores                                                                                                    | 🗎 Redes sociales 🔇 calendario bilbiote 🛅 noticias 🗎 Noticias mayores 🗎 personal 🗎 SIGMA 🤺 Dias Int                                                                                                    | ærnacional 🛅 corte ingles 🛛 » |
|                                                                                                    | Extensión Universitaria UVa     e+DNI+letra DN(      contrasofia? La Cookies' deben estar habilitadas en su naves o contrasofia? La Cookies' deben estar habilitadas en su naves o contrasofia? Acceder La Cookies' deben estar habilitadas en su naves o contrasofia? Aguns cursos permiten el acceso de inviatos Entrar como invitado |                               |
| Usted no se na identificado.<br><u>Página Principal</u><br><u>Resumen de retención de datos</u><br><u>Descargar la app para dispositivos</u><br>Información Protección Datos Doc | imóviles<br>encia y Evaluaciones Virtuales<br>efuerion o presencial 15-04-2020                                                                                                    | UniversidaddeValladolid       |

Saldrán, en el apartado mis cursos, las asignaturas en las que estás matriculado y pinchando en cada una de ellas, tendrá acceso a los contenidos que vaya dejando el profesor (en el caso de subirlos).

| 🗧 🔍 💿 ExtensionUniversitaria: UP - MC                        | × +                                                                                                    |          |
|--------------------------------------------------------------|----------------------------------------------------------------------------------------------------|----------|
| $\leftrightarrow$ $\rightarrow$ C $$ extension.campusvirtual | .uva.es/course/index.php?categoryid=83 🏠 🖞                                                                  | ▶ 🔼 E    |
| 🗎 Últimas noticias 🗎 mayores 🗎 Redes s                       | ociales 🔇 calendario bilbiote 🗎 noticias 🗎 Noticias mayores 🗎 personal 🗎 SIGMA 🤺 Dias Internacional 🗎 corte | ingles » |
| ExtensionUniversitar                                         | fa Español - Internacional (es) - Q 🌲 🗩                                                                     | <b>1</b> |
| Area personal                                                | Extensión Universitaria UVa                                                                                 |          |
| A Inicio del sitio                                           | Área personal / Cursos / U.P. MILLÁN SANTOS (UPMS) / UP - MODALIDAD ESTRUCTURADA (UPMS-1157)                |          |
| T My Media                                                   | Continent                                                                                                   | 0117200  |
| Calendario                                                   | Gestional                                                                                                   | cursos   |
| Archivos privados                                            |                                                                                                    | φ.       |
| Alis cursos                                                  | Categorias:                                                                                                 |          |
| · constraints a                                              | U.P. MILLÁN SANTOS (UPMS) / UP - MODALIDAD ESTRUCTURADA (UPMS-1157)                                         | \$       |
| 10010                                                        | Buscar cursos Ir 🧿                                                                                          |          |
| Construction of the                                          | 1 2 3 *                                                                                                    |          |
|                                                              | TEL ISLAM. SU PENSAMIENTO Y LAS ARTES (UPMS-1157-200405-1)                                                  | i        |
|                                                              | > NORMAS Y USOS DEL ESPAÑOL (UPMS-1157-200538-1)                                                            | i        |
|                                                              | 💱 MODOS DE HABLAR Y ACTUAR. IMAGEN PÚBLICA E IMAGEN PRIVADA (UPMS-1157-200547-1)                            | i        |
|                                                              | Telecciones Alimentarias Saludables: Comer Bien Para Vivir Mejor (UPMS-1157-200607-1)                       | i        |
|                                                              | CPINIÓN PÚBLICA Y COMUNICACIÓN DIGITAL (UPMS-1157-200608-1)                                                 | i        |
|                                                              | 🛟 TRECE LECCIONES DE HISTORIA MEDIEVAL DE ESPAÑA (UPMS-1157-200609-1)                                       | i        |

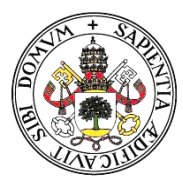

12

### Universidad deValladolid

No se verá así exactamente ya que está hecho desde un perfil de Administrador y salen todas las asignaturas, pero será muy similar.

Ejemplo de una asignatura:

| 🔍 🔍 💿 Curso: VALLADOLID HISTÓRIC                                                                                  | × +                                                                                                    |
|----------------------------------------------------------------------------------------------------|----------------------------------------------------------------------------------------------------|
| $\leftrightarrow$ $\rightarrow$ C $$ extension.campusvirtua                                                       | l.uva.es/course/view.php?id=970 🏠 🛦 🖈 🔕 🗄                                                                                                    |
| 🗎 Últimas noticias 🗎 mayores 🗎 Redes                                                                              | sociales 🔇 calendario bilbiote 🗎 noticias 🗎 Noticias mayores 🗎 personal 🗎 SIGMA 🌱 Dias Internacional 🗎 corte ingles 🛸                                                                                                    |
| ExtensionUniversita                                                                                               | ria Q 🖡 🖉 📲                                                                                                    |
| VALLADOLID HISTÓRICO,<br>A TRAVÉS, DE LOS<br>GREMIOS, LOS OFICIOS,<br>LA ARTESANÍA Y LA I<br>(UPMS-1157-200615-1) | VALLADOLID HISTÓRICO, A TRAVÉS, DE LOS GREMIOS, LOS -<br>OFICIOS, LA ARTESANÍA Y LA I (UPMS-1157-200615-1)<br>Área personal / Cursos<br>/ VALLADOLID HISTÓRICO, A TRAVÉS, DE LOS GREMIOS, LOS OFICIOS, LA ARTESANÍA Y LA I (UPMS-1157-200615-1) |
| Participantes                                                                                                    |                                                                                                    |
| Insignias                                                                                                    |                                                                                                    |
| Competencias                                                                                                    | Avisos                                                                                                    |
| I Calificaciones                                                                                                  | Programa           **         Reanudar clases,                                                                                                    |
| 🗅 General                                                                                                    |                                                                                                    |
| 10 de febrero - 16 de febrero                                                                                     |                                                                                                    |
| 17 de febrero - 23 de febrero                                                                                     | 10 de febrero - 16 de febrero                                                                                                    |
| 24 de febrero - 1 de marzo                                                                                        | 📜 Tema I                                                                                                    |
| 🗅 27 de abril 2 de mayo                                                                                           |                                                                                                    |
| 🗅 4 de Mayo a 11 de Mayo                                                                                          | 17 de febrero - 23 de febrero                                                                                                    |
| 🗅 11 de mayo al 18 de Mayo                                                                                        | Tema II.                                                                                                    |
| 🗅 18 de Mayo a 25 de Mayo                                                                                         |                                                                                                    |
| 25 de Mayo . 1 de Junio     Doc: 2,91 MB/2,91 MB                                                                  | 24 de febrero - 1 de marzo                                                                                                    |

IMPORTANTE: En el apartado Avisos, muchas veces los profesores publican contenidos, por lo que es muy recomendable consultarlo. No obstante, como se va a utilizar el correo corporativo de la UVa, al publicar el profesor en Avisos llegará una notificación por correo electrónico.

### **6. TARJETA UVA**

Instalar en un dispositivo móvil la aplicación UvaApp

Seguir las indicaciones https://digital.uva.es/servicio/tarjeta-uva-inteligente/

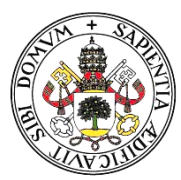

### Universidad deValladolid

### 7. COMUNICACIÓN VÍA WHATSAPP

Al realizarse automatrícula y no cumplimentar el impreso en el que se da consentimiento expreso para este tipo de comunicación, entendemos al formalizar la matrícula que **acepta esta vía de comunicación de forma individualizada y privada** a través de esta vía.

Si <u>no desea recibir este tipo de comunicación</u> puede enviar un correo a <u>universidad.permanente@uva.es</u> con el asunto BAJA EN COMUNICACIONES POR WHATSAPP. En el correo tiene que indicar su nombre, apellidos y DNI.

### 7.1. Recepción correcta de WhatAspp

Para recibir correctamente los WhatsApp es necesario que añada en sus contactos el teléfono móvil de la U.P. Millán Santos. Tiene que **memorizar el número 682 343 551.** 

Si no lo tiene memorizado, hemos comprobado que estas comunicaciones no llegan a los destinatarios.

La Universidad Permanente "Millán Santos" no crea grupos donde se vean los teléfonos de otras personas, son comunicaciones privadas e individualizadas.

### 7.2. Tipos de comunicaciones que se envían

Se envían avisos de última hora si un profesor no puede asistir a clase porque le ha surgido un imprevisto, cambio en el calendario puntual de un profesor, actividades organizadas por la UP Millán Santos, recordatorios de vacaciones, ...

### 7.3. Comunicaciones sin retorno

Debido al gran número de alumnos, esta vía se utiliza como complementaria a los canales habituales de comunicación. No obstante, es una comunicación SIN RETORNO, únicamente para informar de avisos puntuales.

### 7.4. Atención al público

- Horario de atención al público: de 10 a 12 horas. Centro Buendía (C/ Juan Mambrilla, 14)
- Teléfono: 983 18 78 17
- E-mail: <u>universidad.permanente@uva.es</u>

### **8. DEVOLUCIONES**

La devolución se puede realizar a través de la sede electrónica de la UVa durante el periodo de matrícula. Únicamente se devolverá el importe de las tasas académicas.